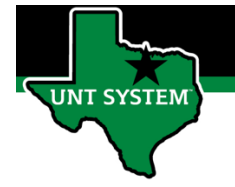

### What is Time Summary Tile

Time Summary Tile is a summary of your employee's electronic timesheet. The Time Summary Tile allows you view a summary of all your employee's reported time and payable time any given week or month.

#### Definitions

- **Reported Time:** Time reported on timesheet, such as worked time.
- Payable Time: Earned payable time, such as comp time earned or holiday pay earned.
- Elapsed Time Reporter: Employee will log the quantity of hours worked on a given day.
- **Punch Time Reporter:** Employee will log their In time and Out time worked on a given day.

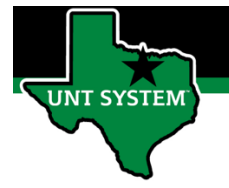

# Navigating to Time Summary Tile:

| Step 1 | Log into your employee                               | < <sup>₹</sup> *)UNT SYSTEM                                                                                        |  |
|--------|------------------------------------------------------|----------------------------------------------------------------------------------------------------|--|
|        | portal<br>(MyUNTSystem.edu)                          | <image/>                                                                                                    |  |
| Step 2 | Under Employee Self                                  | ✓ Manager Self Service                                                                                             |  |
|        | Service option, select                               | Team Time                                                                                                    |  |
|        |                                                      |                                                                                                    |  |
|        |                                                      |                                                                                                    |  |
|        |                                                      |                                                                                                    |  |
|        |                                                      | Exceptions                                                                                                    |  |
|        |                                                      |                                                                                                    |  |
| Step 3 | Select "Report Time"                                 | ✓ Manager Self Service                                                                                             |  |
|        | The.                                                 | Timesheet                                                                                                    |  |
|        |                                                      |                                                                                                    |  |
|        |                                                      | Enter Time                                                                                                    |  |
|        |                                                      | Time Summary                                                                                                    |  |
| Step 4 | Select "Get Employees"                               |                                                                                                    |  |
|        |                                                      | Timesheet ^ Time Summary                                                                                           |  |
|        | Pro Tip: Use the filter to filter by your supervisor | Enter Time Use filters to change the search criteria or Get Employees to apply the default Manager Search Options. |  |
|        | ID and position number                               | Time Summary Get Employees Filter                                                                                  |  |
|        | to quickly filter for your                           |                                                                                                    |  |
|        | employees.                                           |                                                                                                    |  |

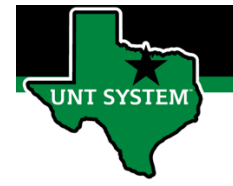

# Fuctions of Time Summary:

| <u>Step 1</u> | Select the time period in which you wish to review.                                                                                                    | Thursday, Apr 29, 2021                                                                                                    |
|---------------|----------------------------------------------------------------------------------------------------|----------------------------------------------------------------------------------------------------|
|               | Or click the date for a calendar pop-up to apprear.                                                                                                    | Time Summary       Calendar       ×         April       2021       ✓         S       M       T       W       T       F       S         1       2       3       2       3                                                                                                    |
|               |                                                                                                    | Reported 0.00         Reported 10.00         Reported 10.00         Reported Time         Payable Time         11       12       13       14       15       16       17         10         11       12       13       14       15       16       17         18       9       20       21       22       23       24         28       29       20       21       22       23       24         28       29       20       21       22       23       24         28       29       20       21       22       23       24         28       29       30       3         38       Current Date       3 |
| Step 1.A      | Select the Job Tile drop down to<br>select the Job in which the time<br>needs to be correct for.<br>You will only see this option if your<br>employee has multiple jobs. | *Job Title (Invalid Value)<br>*View By (Invalid Value)<br>Student Assistant - Regular<br>Student Assistant - Regular<br>Filters                                                                                                    |
| <u>Step 2</u> | Change the View By setting if<br>needed. This is located on the left<br>side of screen.                                                                                  | *View By Period V<br>Bi-Weekly<br>Monthly<br>Period<br>Weekly                                                                                                    |
| Step 3        | <ul> <li>Select Reported Time or Payable time, depending on the information you need to view.</li> <li>Refer to pg. 2 for definitions.</li> </ul>                        | 26 April - 2 May 2021     >       Reported 0.00     Reported Time                                                                                                    |

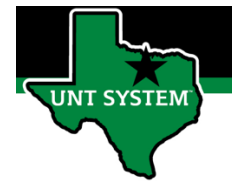

## Correcting a Time Entry:

| Step 1        | Select the employee who<br>needs a correctiom.<br>Navigate to the day in which<br>the time needs to be<br>corrected.<br>Select Reported Time                                                                                                    | 26 April - 2 May 2021       Reported 0.00       Reported Time   Payable Time                                                                                                    |
|---------------|----------------------------------------------------------------------------------------------------|----------------------------------------------------------------------------------------------------|
| <u>Step 2</u> | Select the day that needs to<br>be edited.<br>Select "Actions" button, and<br>"Edit Time".                                                                                                    | APRIL<br>29<br>Thursday Total Reported: 0.05 Hours, Punch Details: In - 04:38:26PM, Out - 04:41:10PM Actions Actions Code: Regular Hourly Wages - 0.05 Hours Actions Edit Time                                                                                                    |
| <u>Step 3</u> | <ul> <li>Make the needed timesheet correction.</li> <li>Select the Plus sign to add an additional row for the day to correct the time entry.</li> <li>Select the Minus sign to remove a row of data for the day to correct the time entry.</li> </ul> | Punch Time Reporter View:         12       Monday<br>Apr       BOOAM       12:00PM       Regular Hourly Wage       Image: Colspan="2">Image: Colspan="2">Image: Colspan="2">Image: Colspan="2">Image: Colspan="2">Image: Colspan="2">Image: Colspan="2">Image: Colspan="2">Image: Colspan="2">Image: Colspan="2">Image: Colspan="2">Image: Colspan="2">Image: Colspan="2">Image: Colspan="2">Image: Colspan="2"         Image: Colspan="2" Time Reported 0.0       Image: Colspan="2" Colspan="2">Image: Colspan="2" Colspan="2" Colspan |
| <u>Step 6</u> | Select the comment icon to<br>add a comment about the<br>change.                                                                                                    | 14-Friday         Bit Bit Bit Bit Bit Bit Bit Bit Bit Bit                                                                                                    |

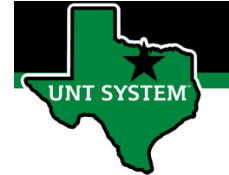

| Step 4        | Select "Submit" to submit timesheet for approval. | Caterral Contemport                                                                                                    |
|---------------|---------------------------------------------------|----------------------------------------------------------------------------------------------------|
|               |                                                   | Boreculue 0<br>Reported 0<br>8.0                                                                                                    |
| <u>Step 5</u> | The timesheet is now pending approval.            | Day Summary       11     Sunday       Apr     Reported 0.0       12     Monday       Apr     Reported 8.0                                                                                                    |
|               |                                                   | 19-Monday       20-Tuesday       21-Wednesday       22-Thursday       23-Friday         Reported 8       Reported 8 |

If you have any questions or issues, please contact <u>timeandlabor@untsystem.edu</u>.